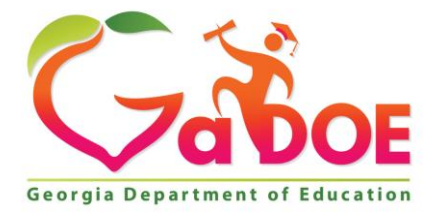

Richard Woods, Georgia's School Superintendent "Educating Georgia's Future"

#### GEORGIA DEPARTMENT OF EDUCATION OFFICE OF THE STATE SUPERINTENDENT OF SCHOOLS TWIN TOWERS EAST ATLANTA, GA 30034-5001

TELEPHONE: (800) 869 - 1011

FAX: (404) 651-5006

http://www.gadoe.org/

#### **MEMORANDUM**

**TO:** PCGenesis System Administrators

FROM: Steven Roache, Senior Information Systems Manager

#### SUBJECT: Release 18.03.01 – Calendar Year 2019 Georgia Health Insurance (GHI) Premium Updates/Miscellaneous Updates and Installation Instructions

This document contains the PCGenesis software release overview and installation instructions for *Release 18.03.01*.

PCGenesis supporting documentation is provided at:

http://www.gadoe.org/Technology-Services/PCGenesis/Pages/default.aspx

#### November, 2018 Payroll Completion Instructions

Install this release <u>after</u> completing the November 2018 payroll(s). Install this release <u>before</u> executing F4 – Calculate Payroll and Update YTD for the December 2018 payroll.

#### <mark>A PCGenesis E-mail User List Is Available</mark>

The Georgia Department of Education has created an e-mail user list for PCGenesis. PCGenesis users can join the list by sending a blank e-mail to:

#### join-pcgenesis@list.doe.k12.ga.us

After joining the PCGenesis user list, users can take advantage of discussion forums by sending e-mails to:

#### pcgenesis@list.doe.k12.ga.us

An e-mail sent to <u>pcgenesis@list.doe.k12.ga.us</u> will broadcast the e-mail to all PCGenesis users enrolled in the group. Those PCGenesis districts and RESAs that join the user list will be able to share ideas, discuss problems, and have many more resources available for gaining insight into PCGenesis operations. Join today!

> Georgia Department of Education Richard Woods, State School Superintendent November 30, 2018 • 8:43 AM • Page 2 of 29 All Rights Reserved.

## **Table of Contents**

| SECTION A: OVERVIEW OF RELEASE                                               | 4  |
|------------------------------------------------------------------------------|----|
| A1. PCGenesis System Enhancements                                            | 4  |
| A1.1. Remote Desktop Connection and PCGenesis Security                       | 4  |
| A1.2. New Utility For Moving to a New PCGenesis Server                       | 4  |
| A2. PAYROLL SYSTEM                                                           | 5  |
| A2.1. Calendar Year 2019 Georgia Health Insurance (GHI) Employee Premiums    | 5  |
| A2.2. PCGenesis Software ID for 2018 ACA Reporting to the IRS                | 6  |
| A2.3. Applying for a TCC ID for the IRS AIR System                           | 6  |
| A2.4. Submitting ACA Test Files to the IRS for First-Time Users              | 8  |
| A2.5. Update W-2 Box and Code (W2CD) Table in Alpha Description File         | 9  |
| A2.6. Calendar Year 2018 W-2 Form Processing                                 | 9  |
| A2.7. SHBP Audit Report for the Fiscal Year                                  |    |
| A2.8. GHI Export File for Charter School Districts                           |    |
| A2.9. Payroll Check and Direct Deposit Text-Only Output                      |    |
| A2.10. Number of Copies for Payroll Reports                                  | 12 |
| A3. FINANCIAL ACCOUNTING AND REPORTING (FAR) SYSTEM                          | 13 |
| A3.1. Form 1099-MISC NEC Filing Guidance for Tax Year 2018                   | 13 |
| A4. Personnel System                                                         | 14 |
| A4.1. Enhanced Substitute Pay and Leave System – Import Leave Input Data     | 14 |
| SECTION B: INSTALLATION INSTRUCTIONS FOR RELEASE 18.03.01 SOFTWARE           | 15 |
| B1. PERFORM A PCGENESIS FULL BACKUP                                          | 15 |
| B2. INSTALL PCGENESIS RELEASE 18.03.01                                       | 16 |
| B3. VERIFY RELEASE 18.03.01 WAS SUCCESSFULLY INSTALLED                       | 23 |
| B4. PERFORM A PCGENESIS FULL BACKUP AFTER RELEASE 18.03.01 IS INSTALLED      | 24 |
| SECTION C: AFTER PCGENESIS RELEASE 18.03.01 HAS BEEN INSTALLED               | 25 |
| C1. PRINT AND VERIFY THE RESULTS OF THE BENEFIT PLAN/OPTION/TIER FILE REPORT | 27 |
| C.1.1. Benefit Deduction Option and Tier Report – Example                    | 28 |
| APPENDIX A: SUPPORTED 1095-C FORM - EXAMPLE                                  | 29 |

# Section A: Overview of Release

## A1. PCGenesis System Enhancements

## A1.1. Remote Desktop Connection and PCGenesis Security

The GA DOE is currently working with a security consultation company to explore how security can be improved for the PCGenesis server and data. Specifically, the GA DOE is exploring how to provide better protection against ransomware and mal-ware from infecting the PCGenesis server. After an initial consultation, the security experts advised that PCGenesis' greatest vulnerability was the way individual workstations map the **K**: drive as \\*PCGServer*\PCGenesis\$. Mapping a drive to the PCGenesis server from each individual workstation may provide an access point for ransomware and mal-ware to infect the server by way of an individual user who has inadvertently downloaded a virus.

As an answer to this problem, the security consultants recommend that the PCGenesis application be accessed using a **Remote Desktop Connection**. The recommendation is to utilize **Remote Desktop Connection** <u>instead of</u> mapping the PCGenesis server as a drive on individual workstations. This would add a level of obfuscation and complexity that would help prevent mal-ware from infecting the PCGenesis server.

Therefore, the GA DOE would like to recommend **Remote Desktop Connection** as the preferred method for all users accessing PCGenesis. **Remote Desktop Connection** has several advantages in addition to providing better protection for the PCGenesis server and data. It allows the PCGenesis application to run much faster, and because the application will continue to run even if the network connection goes down, data reliability is also improved.

## A1.2. New Utility For Moving to a New PCGenesis Server

A new system utility is available on the *System Utilities Menu* (F30) which will allow the user to change the name of their PCGenesis server. The utility is available by using the hidden function key (F23) and will require the entry of the DOE password to make any changes. The utility *Setup New PCGenesis Server Name* will make it much easier to update the PCGenesis server name when migrating from an old server to a new server.

# A2. Payroll System

## A2.1. Calendar Year 2019 Georgia Health Insurance (GHI) Employee Premiums

The installation of PCGenesis *Release 18.03.01* automatically imports the SHBP option and premium updates into PCGenesis. PCGenesis identifies the "old" premium rates with an ending date of *12/31/2018*, while the new premium rates, imported with this release's installation, display a beginning date of *01/01/2019*. *Section C.1.1. Benefit Deduction Option and Tier Report – Example* provides sample results of the automatic import.

The Georgia Department of Education (GaDOE) strongly urges PCGenesis users to follow the instructions for printing the results of the *Benefit Plan/Option/Tier File* update for review after the release's installation. *Section C.1: Print and Verify the Results of the Benefit Plan/Option/Tier File Report* provides the instructions to complete this procedure. After printing the report, PCGenesis users should verify '01/01/2019' and '12/31/9999' display as the *From Date* and *To Date* field entries for SHBP options and tiers.

Effective January 1, 2018, there are a number of changes to SHBP options:

- The following GHI options remain the same: GHI options 88, H1, H2, and K1 are still available.
- The following GHI options have changed: GHI options B1, B2, B3, and B6 have changed names from Blue Cross/Blue Shield of Georgia to Anthem.
- Anthem, United Healthcare, Kaiser, and TriCare Supplement make up the available options for employees.
- All GHI tiers remain the same. Valid tiers include '10' (single employee), '40' (single employee/ tobacco surcharge), and tiers '90', '91', and '94' '97'. Tricare Supplement, however, only offers tiers '10', '90', '94', and '96'.

| PCGenesis          |                        |             |
|--------------------|------------------------|-------------|
| <b>Option Code</b> | Description            | Status      |
| B1                 | Anthem Gold Plan       | Name change |
| B2                 | Anthem Silver Plan     | Name change |
| B3                 | Anthem Bronze Plan     | Name change |
| B6                 | Anthem <b>HMO</b> Plan | Name change |
| H1                 | United HealthCare HMO  | Unchanged   |
| H2                 | United HealthCare HDHP | Unchanged   |
| K1                 | Kaiser HMO             | Unchanged   |
| 88                 | TriCare Supplement     | Unchanged   |

The following table provides the details of the SHBP changes:

| PCGenesis |                                         |           |
|-----------|-----------------------------------------|-----------|
| Tier Code | Description                             | Status    |
| 10        | SINGLE COVERAGE                         | Unchanged |
| 40        | SINGLE COVERAGE/TOBACCO SURCHARGE       | Unchanged |
| 90        | EMPLOYEE & SPOUSE                       | Unchanged |
| 91        | EMPLOYEE & SPOUSE/TOBACCO SURCHARGE     | Unchanged |
| 94        | EMPLOYEE & CHILD(REN)                   | Unchanged |
| 95        | EMPL & CHILD(REN)/TOBACCO SURCHARGE     | Unchanged |
| 96        | EMPLOYEE & SPOUSE & CHILD(REN)          | Unchanged |
| 97        | EMPL & SPOUSE & CHILD/TOBACCO SURCHARGE | Unchanged |

These instructions also contain <u>all of the information necessary</u> to import the Department of Community Health (DCH) employee open enrollments, to set the employee deductions, and to prepare for calculating 2019 GHI premiums for the December payroll. Review the checklist in *Section C: After PCGenesis Release 18.03.01 Has Been Installed* in this document for step by step instructions.

## A2.2. PCGenesis Software ID for 2018 ACA Reporting to the IRS

The information published below is obtained from *IRS Publication 5164*, *Test Package for Electronic Filers of Affordable Care Act (ACA) Information Returns (AIR) (Processing Year 2019)*. This IRS publication can be viewed at the following link: <u>https://www.irs.gov/pub/irs-pdf/p5164.pdf</u>.

According to *IRS Publication 5164*, Software Developers need a new Software ID for <u>each</u> tax year and each ACA Information Return Type they support. The software information must be updated <u>yearly</u> on the ACA Application for TCC. Annual AATS testing is required for Software Developers.

**<u>NOTE</u>**: At the time of this release, the PCGenesis development team <u>has recertified the PCGenesis</u> application for ACA reporting.

## A2.3. Applying for a TCC ID for the IRS AIR System

The IRS system that accepts ACA file transmissions, the AIR system, is brand-new. Anyone who already has e-filing credentials with the IRS, and now intends to submit ACA files, must go through **an entirely new registration process** in order to gain access to the AIR system. Credentials with the FIRE system for 1099 returns will not work for transmissions of ACA returns.

**<u>NOTE</u>**: Those Georgia school districts that used PCGenesis to complete their ACA reporting in 2017 should already have <u>two</u> individuals who applied for and received their TCC IDs required for the IRS AIR system. Those individuals who received a TCC ID must <u>not</u> let their E-Services IDs expire. Once a TCC ID has been established, the user should update their E-Services ID every few months. If the TCC ID has expired, the individual will need to reapply by following the steps outlined below. Therefore, IRS AIR users should be sure to test their E-Services ID EARLY!!!

Georgia Department of Education Richard Woods, State School Superintendent November 30, 2018 • 8:43 AM • Page 6 of 29 All Rights Reserved.

Here is the IRS.gov link for registering for the TCC account.

https://www.irs.gov/Tax-Professionals/e-services---Online-Tools-for-Tax-Professionals

Step 1. Apply for e-services IDs. At least two people must register for two separate e-services IDs. For this, each person will need to enter their personal, exact adjusted gross income on the IRS records for their Social Security Number. Each person will choose a user ID, password, and PIN, as well as answers to various security questions. <u>Please screenshot the answers to these security questions</u>.

If your adjusted gross income checks out, you can start the application for the e-services login ID, and you will see a menu item for applying for the TCC code. The IRS will mail each user a code in 10 days to your IRS address on file to confirm the e-services ID. At this point, you can start, but not complete the TCC application. The TCC application can't be completed until you confirm the e-services user ID with the confirmation code sent in the U.S. postal mail.

<u>Advice</u>: Please write down the password, PIN, and exact answers to all security questions. If you accidentally lock your ID after 3 incorrect tries, and don't have your PIN and ALL the exact answers to the security questions, you will have to re-do *Step 1* and wait another 10 days for the confirmation in the mail. Calling IRS will not help if you forgot anything you originally entered.

**Step 2. Apply for AIR TCC code.** This is the code necessary for IRS ACA file submission. The TCC application needs a minimum of two people who have completed *Step 1*. One person has to be a high level in the organization.

## A2.4. Submitting ACA Test Files to the IRS for First-Time Users

The information published below is obtained from *IRS Publication 5164*, *Test Package for Electronic Filers of Affordable Care Act (ACA) Information Returns (AIR) (Processing Year 2019)*. This IRS publication can be viewed at the following link: <u>https://www.irs.gov/pub/irs-pdf/p5164.pdf</u>.

**<u>NOTE:</u>** According to *IRS Publication 5164*, transmitters (Georgia school districts and RESAs) are required to complete communication testing to transmit information returns to the IRS only for the <u>first year</u> in which they will transmit returns. **This means that Georgia school districts who used PCGenesis to complete their ACA reporting in 2017 will NOT need to redo the ACA test file submissions in 2018 for 2018 ACA reporting.** 

### **Required Step:** Submitting ACA Test Files to the IRS

### For <u>first-time</u> users of the PCGenesis ACA software, this step must be completed before production ACA files can be submitted to the IRS.

**Transmitters and Issuers** must use approved software to perform a communications test with the IRS for ACA reporting. PCGenesis is an approved software package for submission of 1095-C forms. Issuers are only required to successfully complete the communication test <u>once</u>.

### Why Is Testing Required?

The purpose of required testing prior to Production is to ensure that:

- The IRS can receive and process the electronic information returns.
- Software Developers, Transmitters, and Issuers can send electronic information returns and retrieve Acknowledgments.
- Software Developers, Transmitters, and Issuers use the correct format and electronic filing specifications for the AIR system.

### **Action Required:**

Any PCGenesis School District or RESA that will be submitting ACA XML test transmission files to the IRS must access the GaDOE documentation website at:

http://www.gadoe.org/Technology-Services/PCGenesis/Pages/default.aspx

to obtain the instructions for submitting the test files. Refer to the <u>Payroll System Operations Guide</u>, Section D: Monthly/Quarterly/Annual/Fiscal Report Processing, Topic 4: Processing Annual Reports -1095-C Statement Processing, Submitting ACA Test Files to the IRS for detailed instructions. PCGenesis supplies the two XML files which are required for testing. The two files have the following naming conventions and can be found in the **K:\SECOND\PERDATA** directory:

- 1 MANIFEST\_1094C\_Request\_xxxxx\_20181113T01010103Z.xml
- 2 1094C Request **xxxxx** 20181113T010101003Z.xml

Where: **xxxxx** represents the school district's **TCC ID**.

The user must rename the two files replacing the **xxxxx** with the school district's **TCC ID**. Then, the user must follow the instructions in the <u>Payroll System Operations Guide</u>, Section D: Monthly/Quarterly/Annual/Fiscal Report Processing, Topic 4: Processing Annual Reports - 1095-C Statement Processing, Submitting ACA Test Files to the IRS, Section A2. Uploading Test .xml Files to the IRS Website of the PCGenesis documentation.

Your site will not be able submit your regular production ACA 1095-C transmission files to the IRS until your TCC ID has passed the communications step.

# A2.5. Update W-2 Box and Code (W2CD) Table in Alpha Description File

The *Alpha Description File* (F2, F9, F2) has been updated with a new W-2 **box 12**, **code GG** and **code HH** table entries in the **W2CD** table. This release <u>automatically</u> updates the **W2CD** codes into PCGenesis. **Box 12**, **code GG** and **code HH** are now available when creating a *W-2 Adjustment Record* (Record Type 'W') on the *Add Earnings History Record* screen (F2, F10, F1).

<u>New qualified equity grants under section 83(i)</u>: The Tax Cuts and Jobs Act added section 83(i) for "qualified equity grants." The law also added new Form W-2 reporting requirements for these grants. Employers with employees who have qualified equity grants must report the amount includible in gross income under section 83(i) for an event which occurs in the calendar year in **box 12** using **code GG**. Also, employers must report the aggregate amount of income which employees elect to defer under section 83(i) as of the close of the calendar year in **box 12**, using **code HH**.

## A2.6. Calendar Year 2018 W-2 Form Processing

Calendar year 2018 Internal Revenue Service (IRS) W-2 forms have not changed from 2017.

The installation of Release 18.03.01 makes calendar year **2019** W-2 forms available for employees terminating and requesting W-2's for calendar year 2019. The 2019 W-2 form is available on the *Print Blank W-2 Form* menu (F2, F4, F11).

Georgia Department of Education Richard Woods, State School Superintendent November 30, 2018 • 8:43 AM • Page 9 of 29 All Rights Reserved.

## A2.7. SHBP Audit Report for the Fiscal Year

A new report is available on the *Monthly/Quarterly/Fiscal/Biennial Reports Menu* called the *SHBP Audit Report for the Fiscal Year* (F2, F5, F14). This report will facilitate providing the Audit Department with the **GHI Gross Wages** for the fiscal year.

| REPORT DATE: 11/29/2018<br>REPORT TIME: 10:38                                                                                                    | 9/2018 SHBP Audit Report for the Fiscal Year<br>8 SORTED BY Class, Employee Name<br>FISCAL YEAR - 2018                                                                           |                                                                                                    |                                                                                                  |                                                                                        |                                                                                                    |                                                                                                    | GE: 167<br>M: SHBPPRT |
|----------------------------------------------------------------------------------------------------|----------------------------------------------------------------------------------------------------|----------------------------------------------------------------------------------------------------|--------------------------------------------------------------------------------------------------|----------------------------------------------------------------------------------------|----------------------------------------------------------------------------------------------------|----------------------------------------------------------------------------------------------------|-----------------------|
| EMPNO SOCIAL SEC NAME<br>88801 999-08-8801 SOSELO, YASAIRA<br>OPT TOT HRS                                                                                                    | TOT GR                                                                                                    | CLASS JOB<br>23 423<br>TOT NET                                                                                                    | HIRE DT RE<br>2/14/2017<br>EMP DED                                                               | HIRE DT TEN<br>6/0'<br>EMPR CONTR                                                      | RM DT<br>7/2017<br>EMPR DED                                                                                                    | CKNO                                                                                                    | CKNO                  |
| 2017         JUL         B3           2017         AUG         B3           2017         SEP         EMPLOYEE NOT PAID           2017         OCT         EMPLOYEE NOT PAID           2017         NOV         EMPLOYEE NOT PAID           2017         DEC         EMPLOYEE NOT PAID           2018         JAN         EMPLOYEE NOT PAID           2018         FEB         EMPLOYEE NOT PAID           2018         MAR         EMPLOYEE NOT PAID           2018         MAR         EMPLOYEE NOT PAID           2018         MAY         EMPLOYEE NOT PAID           2018         JUN         EMPLOYEE NOT PAID | 943.92<br>943.92                                                                                                    | 708.63<br>708.63                                                                                                    |                                                                                                  | 76.10<br>76.10                                                                         | 846.20<br>846.20                                                                                                    | 208975<br>209539                                                                                                    |                       |
| EMPLOYEE TOTALS                                                                                                    | 1,887.84                                                                                                    | 1,417.26                                                                                                    |                                                                                                  | 152.20                                                                                 | 1,692.40                                                                                                    |                                                                                                    |                       |
| EMPNO SOCIAL SEC NAME<br>88279 999-08-8279 SP5NN. EA5LE                                                                                                    |                                                                                                    | CLASS JOB<br>23 409                                                                                                    | HIRE DT RE<br>2/26/2001                                                                          | HIRE DT TEN                                                                            | RM DT                                                                                                    |                                                                                                    |                       |
| OPT TOT HRS                                                                                                    | TOT GR                                                                                                    | TOT NET                                                                                                    | EMP DED                                                                                          | EMPR CONTR                                                                             | EMPR DED                                                                                                    | CKNO                                                                                                    | CKNO                  |
| 2017 JUL B6<br>2017 AUG B6<br>2017 SEP B6<br>2017 OCT B6<br>2017 DCC B6<br>2018 JAN B6<br>2018 FEB B6<br>2018 MAR B6<br>2018 MAP B6<br>2018 MAY B6<br>2018 JUN B6<br>EMPLOYEE TOTALS                                                                                                    | 2,265.43<br>2,379.60<br>2,379.60<br>2,379.60<br>2,379.60<br>2,379.60<br>2,379.60<br>2,379.60<br>2,379.60<br>2,379.60<br>2,379.60<br>2,379.60<br>2,379.60<br>2,379.60<br>2,379.60 | 1,500.42<br>1,500.42<br>1,586.71<br>1,588.38<br>1,558.58<br>1,550.54<br>1,574.74<br>1,568.99<br>1,568.99<br>1,793.97<br>1,793.97<br>19,184.50 | 259.59<br>259.59<br>259.59<br>259.59<br>272.53<br>272.53<br>272.53<br>272.53<br>272.53<br>272.53 | 76.10<br>76.10<br>76.10<br>76.10<br>76.10<br>76.10<br>76.10<br>76.10<br>76.10<br>76.10 | 846.20<br>846.20<br>846.20<br>846.20<br>945.00<br>945.00<br>945.00<br>945.00<br>945.00<br>945.00<br>945.00<br>945.00<br>945.00 | 208605<br>209143<br>209725<br>210303<br>210897<br>211495<br>212088<br>212676<br>213265<br>213864<br>50154<br>505566 |                       |
| PAY CLASS TOTAL                                                                                                    | 370,611.14                                                                                                    | 251,736.77                                                                                                    | 24,264.06                                                                                        | 10,730.10                                                                              | 151,109.40                                                                                                    |                                                                                                    |                       |
| REPORT DATE: 11/29/2018<br>REPORT TIME: 10:38                                                                                                    |                                                                                                    | SHBP Audit Repor<br>SORTED BY Class,<br>FISCAL YE                                                                                             | rt for the Fisca<br>Employee Name<br>MAR - 2018                                                  | l Year                                                                                 |                                                                                                    | PA<br>PROGRA                                                                                                    | GE: 168<br>M: SHBPPRT |
| OPT TOT HRS                                                                                                    | TOT GR                                                                                                    | TOT NET                                                                                                    | EMP DED                                                                                          | EMPR CONTR                                                                             | EMPR DED                                                                                                    | CKNO                                                                                                    | CKNO                  |
| GRAND TOTALS 372.34 21                                                                                                    | ,736,192.64                                                                                                    | 14,967,263.35                                                                                                    | 851,379.75                                                                                       | 335,829.30                                                                             | 4,904,742.60                                                                                                    |                                                                                                    |                       |

Georgia Department of Education Richard Woods, State School Superintendent November 30, 2018 • 8:43 AM • Page 10 of 29 All Rights Reserved.

## A2.8. GHI Export File for Charter School Districts

The program *GHI Export File for State Health Benefits* (F2, F5, F3) has been enhanced for charter school districts. Charter schools will be prompted to enter the **SHBP Assigned Payroll Location** for both certified and non-certified employees when running the program.

The PCGenesis system will automatically determine whether or not to prompt for the **SHBP Assigned Payroll Location** ids based upon the **System Number** entered on the *Tax/Withholding/Control Payroll Identification* screen. If the **System Number** on the *Payroll Identification* screen begins with either '782' or '783', PCGenesis will recognize that a charter school is creating the *GHI Export File* and will automatically prompt for the **SHBP Assigned Payroll Location** numbers, as shown below.

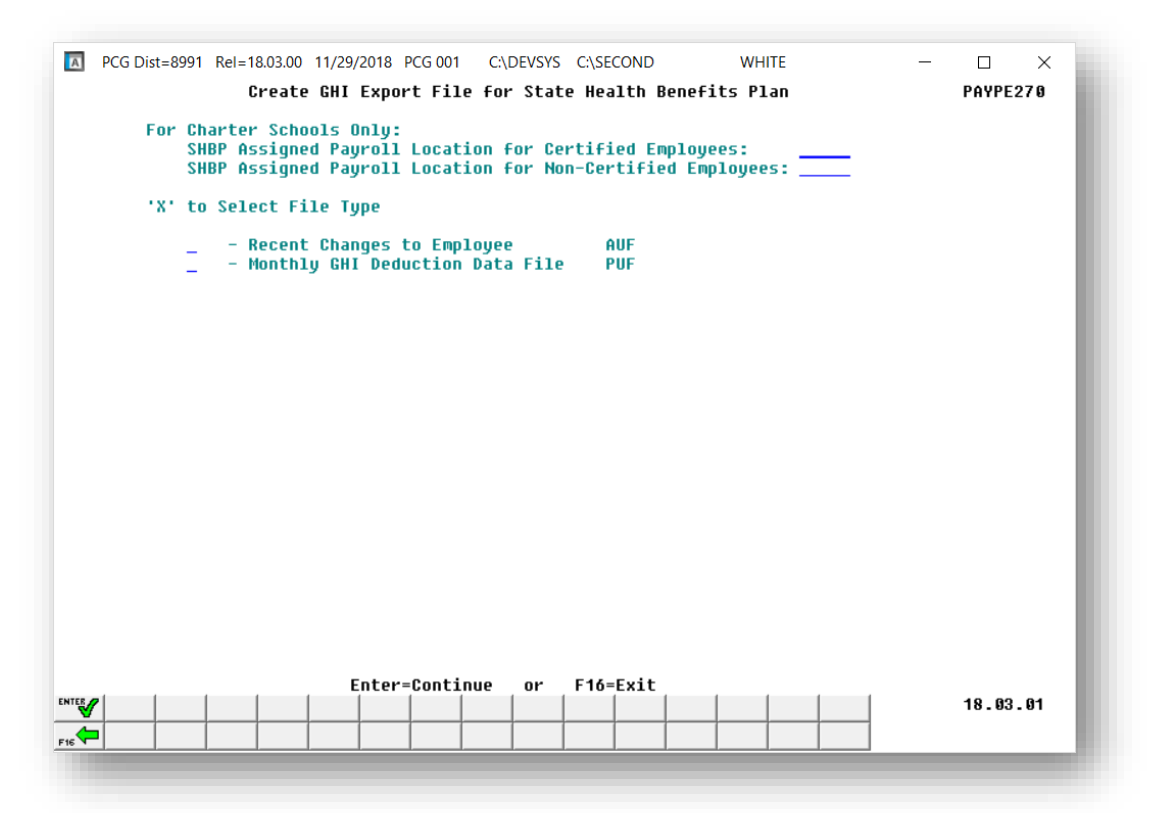

## A2.9. Payroll Check and Direct Deposit Text-Only Output

An update has been made for the payroll check and direct deposit text-only output files created from *Print Pay Checks and Direct Deposits* menu option (F2, F3, F5). Now, the payroll output for **text-only** payroll checks and direct deposits will include the **employee e-mail address**. This enhancement will allow districts using third party vendors to e-mail direct deposit advices to employees instead of printing and mailing the documents through the U.S. postal service.

**NOTE:** For school districts using Softdocs software to print payroll check and direct deposits, the changes detailed above require modifications to the Softdocs interface. Contact Softdocs before installing release 18.03.01 to coordinate software updates. Softdocs is aware of the changes to the PCGenesis payroll print process and will be ready with the required changes to their software.

Georgia Department of Education Richard Woods, State School Superintendent November 30, 2018 • 8:43 AM • Page 11 of 29 All Rights Reserved.

## A2.10. Number of Copies for Payroll Reports

A change has been made to several payroll reports so that only <u>one</u> copy is submitted to the print queue instead of two copies. Before, when printing the final payroll deduction reports from the *Check and Direct Deposit Menu* (F2, F3, F8), PCGenesis automatically submitted two copies of the *Direct Deposits Deduction Register*, *Advanced Earned Income Credit (AEIC) Register*, and the *Leave Taken Register* to the print queue. Now, only one copy will be submitted for each of these reports. Before, the *Monthly TRS Contribution Report* (F2, F5, F2) was also generated with two copies in the print queue but will now be generated with only one copy as well.

Georgia Department of Education Richard Woods, State School Superintendent November 30, 2018 • 8:43 AM • Page 12 of 29 All Rights Reserved.

# **A3. Financial Accounting and Reporting (FAR) System** A3.1. Form 1099-MISC NEC Filing Guidance for Tax Year 2018

The IRS has enacted new deadlines for the submission of the 1099-MISC file (F1, F12, F10, F11). The Protecting Americans from Tax Hikes (PATH) Act of 2015 requires Forms 1099-MISC reporting nonemployee compensation (NEC) in box 7 to be filed by January 31. This requirement does not affect the due date for Forms 1099-MISC that do not report NEC, which must be filed by March 31 when filed electronically. Therefore, Form 1099-MISC has two possible due dates, depending whether it reports NEC.

After January 31, if you transmit a Form 1099-MISC reporting NEC and other Forms 1099-MISC that do not report NEC together with a single Payer 'A' Record, the IRS may inadvertently treat each form transmitted with the Payer 'A' Record as if it is subject to the section 6721 penalty for failure to file by January 31, even though many of the forms might not be due until March 31. In this case, the IRS may send you a proposed penalty notice, to which you may respond and clarify the content of the transmission in question. If no Form 1099-MISC transmitted with a single Payer 'A' Record reports NEC, the IRS's systems will properly treat all forms in the transmission as due March 31.

**Tax Year 2018:** If any of your Forms 1099-MISC reporting NEC will be filed after the January 31st due date, separate the transmission of those Forms 1099-MISC from the transmission of any Forms 1099-MISC that do not report NEC and are not due until April 1, 2019. This procedure is for all Form 1099-MISC transmissions submitted after January 31st. Transmitters should anticipate that their transmissions sent after January 31st and include both a Form 1099-MISC reporting NEC and a Form 1099-MISC that does not report NEC with a single Payer 'A' Record, the IRS will treat each form transmitted with the Payer 'A' Record as if it is subject to the section 6721 penalty for failure to file by January 31st.

You can furnish each recipient with a single payee statement reporting all Form 1099-MISC payment types. Two separate recipient statements are not required, even if you report the NEC and non-NEC on two different forms filed with the IRS. Regardless of how you file with the IRS, you are required to furnish the payee statements by the recipient copy due date.

| 1099-MISC Due Dates                                                    |            |                                                                    |  |  |
|------------------------------------------------------------------------|------------|--------------------------------------------------------------------|--|--|
| Form IRS Electronic Filing Recipient/Participan                        |            |                                                                    |  |  |
| 1099-MISC with Non-Employment<br>Compensation (NEC)<br>(Data in Box 7) | January 31 | January 31                                                         |  |  |
| 1099-MISC<br>(No data in Box 7 for NEC)                                | March 31   | January 31<br>February 15 for amounts reported in<br>boxes 8 or 14 |  |  |

## A4. Personnel System

# A4.1. Enhanced Substitute Pay and Leave System – Import Leave Input Data

A change has been made to the *Import Leave Input Data from CSV* (F3, F4, F2, F2) in the *Enhanced Substitute Pay and Leave System*. A new section is available on the *Leave Input Import Error/Warning Report* entitled '*Leave Date Edits*'. A warning message will be printed if a duplicate leave date exists for an employee. This will alert the leave administrator to the fact that a duplicate leave entry may exist for the employee. The messages in the '*Leave Date Edits*' section are warnings only.

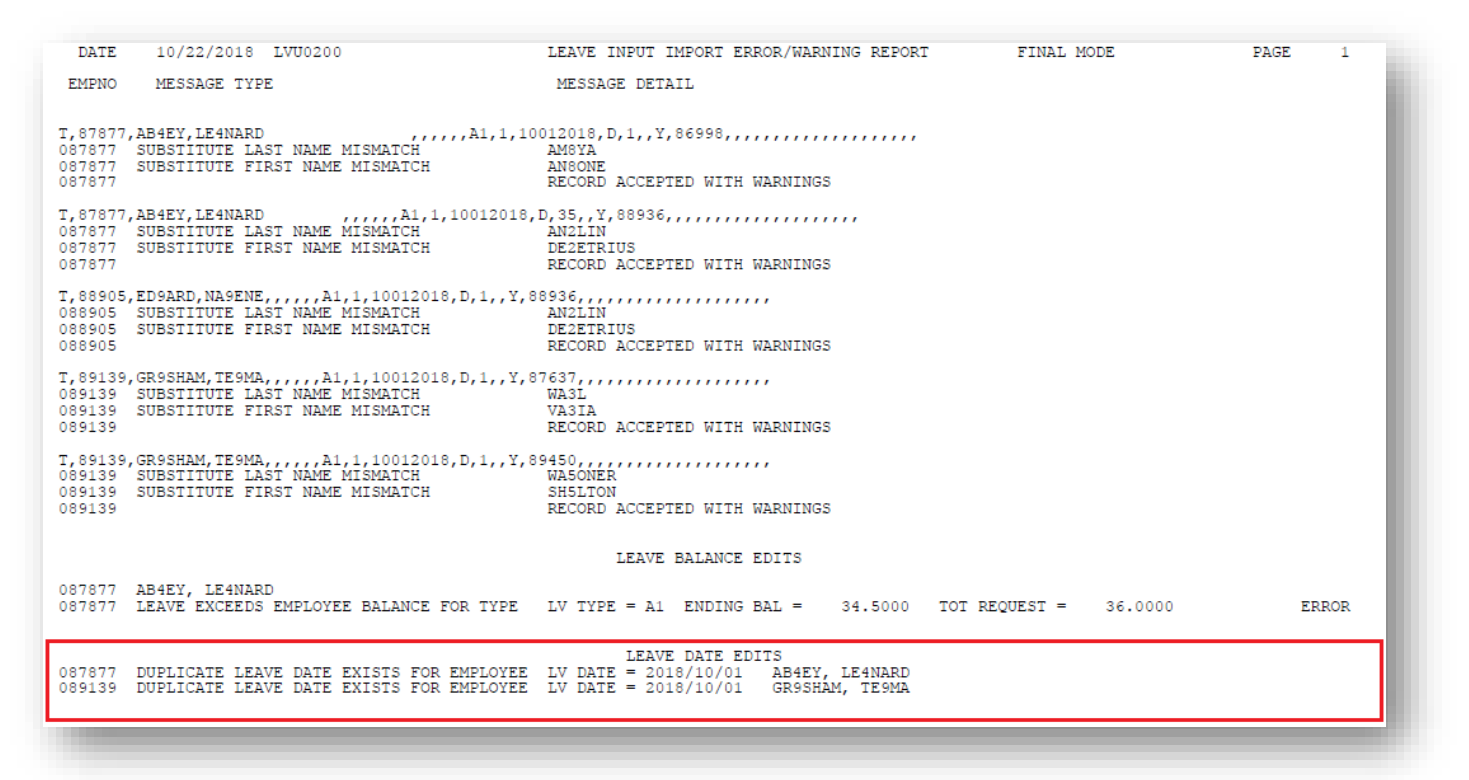

Georgia Department of Education Richard Woods, State School Superintendent November 30, 2018 • 8:43 AM • Page 14 of 29 All Rights Reserved.

# Section B: Installation Instructions for Release 18.03.01 Software

## B1. Perform a PCGenesis Full Backup

When the prior evening's backup was successful, and when installing *Release 18.03.01* before performing any work in PCGenesis for the day, proceed to *B2. Install PCGenesis Release*. In addition to its current labeling, also label the prior evening's backup CD/DVD/USB as **"Data Backup Prior to Release 18.03.01**". Continue to use the backup CD/DVD/USB in the normal backup rotation.

| Step | Action                                                                                                    |
|------|----------------------------------------------------------------------------------------------------|
| 1    | Verify all users are logged out of PCGenesis.                                                                                                    |
| 2    | Stop the VerraDyne Queue Service ( <b>VQueueService</b> ) and the SQL Express Service ( <b>SQLEXPRESSPCG</b> ) prior to running a full backup of the K:\ PCGenesis disk drive or else the backup will not run to completion. |
|      | If the <i>Uspool</i> background task has not yet been removed from the from "All Users Startup", close Uspool at the server. Uspool must be permanently removed and should no longer be running on the server.               |
| 3    | Perform a PCG Full Backup to CD or DVD or USB.                                                                                                    |
| 4    | When the PCGenesis backup completes, label the backup CD or DVD or USB <b>"Full System Backup Prior to Release 18.03.01</b> ".                                                                                               |
| 5    | Proceed to B2. Install PCGenesis Release 18.03.01.                                                                                                    |

# **B2. Install PCGenesis Release 18.03.01**

## FROM THE PCGENESIS SERVER

| Step | Action                                                                                                    |
|------|----------------------------------------------------------------------------------------------------|
| 1    | Verify all users are logged out of PCGenesis.                                                                                                    |
| 2    | Open Windows® Explorer.                                                                                                    |
| 3    | Navigate to the K:\INSTAL directory.                                                                                                    |
| 4    | Verify PCGUNZIP.EXE, RELINSTL.BAT, and INSTLPCG display.                                                                                                    |
|      | If PCGUNZIP.EXE and RELINSTL.BAT and INSTLPCG do not display, return to the MyGaDOE Web portal, and detach the files from the Web portal again.                                                                                                    |
| 5    | *** ALERT ***                                                                                                    |
|      | After downloading the files we need to make sure they are not blocked, otherwise when we unzip, ALL the files will all be blocked. This is a new security feature of the Windows Server 2012 / 2016 operating system.                                                             |
|      | To check whether the files have been blocked, <b>right-click</b> on each of the downloaded files and select <b>Properties</b> . If you see a security message at the bottom, as shown below, you will need to click the ' <b>Unblock</b> ' button. This is a very important step! |
|      | For each of the downloaded files in K:\INSTAL, right-click on the filename and select 'Properties'.                                                                                                    |

After right-clicking on each file, select the '*Properties*' option:

| Open with Scan with Windows Defender Restore previous versions Send to Cut Copy Create shortcut Delete Rename |
|----------------------------------------------------------------------------------------------------|
| Rename<br>Properties                                                                                          |

Depending on the version of the Windows operating system, the following screen displays:

| INSTLPCG P                                 | roperties ×                                                                                      | Z | <u>.</u>      | pcgunzip.exe Properties                                                                        |
|--------------------------------------------|--------------------------------------------------------------------------------------------------|---|---------------|------------------------------------------------------------------------------------------------|
| General Security Details Previous Versions |                                                                                                  |   | General Comp  | patibility Security Details Previous Versions                                                  |
|                                            | INSTLPCG                                                                                         |   |               | pcgunzip.exe                                                                                   |
| Type of file:                              | File                                                                                             |   | Type of file: | Application (.exe)                                                                             |
| Description:                               | INSTLPCG                                                                                         |   | Description:  | pcgunzip.exe                                                                                   |
| Location:                                  | K:\INSTAL                                                                                        |   | Location:     | K:\INSTAL                                                                                      |
| Size:                                      | 158 KB (162,304 bytes)                                                                           |   | Size:         | 31.0 MB (32,552,342 bytes)                                                                     |
| Size on disk:                              | 160 KB (163,840 bytes)                                                                           |   | Size on disk: | 31.0 MB (32,555,008 bytes)                                                                     |
| Created:                                   | Today, July 27, 2018, 2 minutes ago                                                              |   | Created:      | Today, July 27, 2018, 9:24:21 AM                                                               |
| Modified:                                  | Today, July 27, 2018, 2 minutes ago                                                              |   | Modified:     | Today, July 27, 2018, 9:24:22 AM                                                               |
| Accessed:                                  | Today, July 27, 2018, 2 minutes ago                                                              |   | Accessed:     | Today, July 27, 2018, 9:24:21 AM                                                               |
| Attributes:                                | Read-only Hidden Advanced                                                                        |   | Attributes:   | Read-only Hidden Advanced                                                                      |
| Security:                                  | This file came from another computer Unblock and might be blocked to help protect this computer. |   | Security:     | This file came from another<br>computer and might be blocked to<br>help protect this computer. |
|                                            | OK Cancel Apply                                                                                  | ] |               | OK Cancel Apply                                                                                |

Georgia Department of Education Richard Woods, State School Superintendent November 30, 2018 • 8:43 AM • Page 17 of 29 All Rights Reserved.

| Action                                                                                                    |
|----------------------------------------------------------------------------------------------------|
| Check the bottom of the ' <i>Properties</i> ' dialog box to see if the following <b>security</b> warning is displayed:                                                                   |
| "This file came from another computer and might be blocked to help protect this computer."                                                                                               |
| If the option is presented, select $\begin{tabular}{ c c c c c c c c c c c c c c c c c c c$                                                                                              |
| Do this for each of the files in the K:\INSTAL directory.                                                                                                    |
| Right-click <b>RELINSTL.BAT</b> and select <i>Run as administrator</i> to perform the installation. <i>A status screen will display showing the release steps as they are completed.</i> |
|                                                                                                    |

A screen will display showing the progress of the installation:

| 🔟 PCG Dist=8991 Current Release 17.04.00 0 03/22/201 | 8 5V 8991 K:\SECOND                                                                |            |  |  |  |  |
|------------------------------------------------------|------------------------------------------------------------------------------------|------------|--|--|--|--|
|                                                      |                                                                                    | InstlPCG   |  |  |  |  |
| Install PCGenesis Release                            |                                                                                    |            |  |  |  |  |
|                                                      | 18.nn.nn                                                                           |            |  |  |  |  |
|                                                      |                                                                                    |            |  |  |  |  |
|                                                      |                                                                                    |            |  |  |  |  |
| Installation Action                                  | Status                                                                             |            |  |  |  |  |
|                                                      |                                                                                    |            |  |  |  |  |
| PCGOS                                                | 2K 2008                                                                            |            |  |  |  |  |
| PCGTYPE                                              | SU                                                                                 |            |  |  |  |  |
| Check Previous Install                               | Continue Insta                                                                     | llation    |  |  |  |  |
|                                                      |                                                                                    |            |  |  |  |  |
| PCGenesis Status                                     | No Active User                                                                     |            |  |  |  |  |
| PCGUnzip                                             | WinZip Self-Extractor - pcgunzip.exe                                               | ×          |  |  |  |  |
| Copy Files                                           | To unzip all files in pogunziplexe to the specif<br>folder press the Unzip button. | ied Unzip  |  |  |  |  |
| Conversion                                           | Unzip to folder:                                                                   | Run WinZip |  |  |  |  |
| Finish Installation                                  | K:MNSTAL Brows                                                                     | e Close    |  |  |  |  |
|                                                      | Verwrite files without prompting                                                   | About      |  |  |  |  |
|                                                      |                                                                                    |            |  |  |  |  |
|                                                      |                                                                                    | Help       |  |  |  |  |
|                                                      | Lipzipping LOGONCLE                                                                |            |  |  |  |  |
|                                                      |                                                                                    |            |  |  |  |  |
| _ Any Key to Continue                                |                                                                                    | 18.nn.nn   |  |  |  |  |
|                                                      |                                                                                    |            |  |  |  |  |

Georgia Department of Education Richard Woods, State School Superintendent November 30, 2018 • 8:43 AM • Page 18 of 29 All Rights Reserved.

| PCG Dist=8991 Current Release 17.04.00 0 03/22/2018 | SV 8991    | K:\SECOND               |          |
|-----------------------------------------------------|------------|-------------------------|----------|
| Install PC                                          | Genesis Re | lease                   | Inst1PCG |
| 18.                                                 | nn . nn    |                         |          |
| Installation Action                                 |            | Status                  |          |
| PCGOS                                               |            | 2K 2008                 |          |
| PCGTYPE                                             |            | SU                      |          |
| Check Previous Install                              |            | Continue Installation   |          |
| PCGenesis Status                                    |            | No Active User          |          |
| PCGUnzip                                            |            | Files Unzipped          |          |
| Copy Files                                          |            | Files Copied            |          |
| Conversion                                          |            | Conversion Completed    |          |
| Finish Installation                                 | •          | Installation Successful |          |
|                                                     |            |                         |          |
|                                                     |            |                         |          |
| _ Any Key to Continue                               |            |                         | 18.nn.nn |

For PCGenesis *Release 18.03.01* successful installations, the following message displays:

| Step | Action                                                                                                 |
|------|----------------------------------------------------------------------------------------------------|
| 8    | Select Enter to close the window.                                                                      |
| 9    | If the installation was successful: Proceed to B3. Verify Release 18.03.01 Was Successfully Installed. |
|      | If the installtion was unsuccessful: Proceed to Step 10.                                               |

A problem message displays if an error occurred:

| PCG Dist=8991 | Current Release 18.01.00 0 03/22/2018 | SV 8991      | K:\SECOND                 |          |
|---------------|---------------------------------------|--------------|---------------------------|----------|
|               | T                                     |              |                           | Inst1PCG |
|               | Install PC                            | Genesis Ke.  | Lease                     |          |
|               | 18.                                   | nn.nn        |                           |          |
|               |                                       |              |                           |          |
|               | Installation Action                   |              | Status                    |          |
|               |                                       |              |                           |          |
|               | PCGOS                                 |              | 2K 2008                   |          |
|               | PCGTYPE                               |              | SN NS                     |          |
|               | Check Previous Install                |              | Continue Installation     |          |
|               | PCGenesis Status                      |              | No Active User            |          |
|               | PCGUnzip                              | Contract (1) | Problem with PCGUNZIP.EXE |          |
|               | Copy Files                            |              |                           |          |
|               | Conversion                            |              |                           |          |
|               | Finish Installation                   |              |                           |          |
|               |                                       |              |                           |          |
|               |                                       |              |                           |          |
|               |                                       |              |                           |          |
| Problem wi    | th UNZIP Process!! Call               | Help Desk    | >                         |          |
| F16 = Exit    |                                       |              |                           | 18.nn.nn |
|               |                                       |              |                           |          |

| Step | Action                                                                                                    |
|------|----------------------------------------------------------------------------------------------------|
| 10   | Select <b>F16</b> to close the window.                                                                                                    |
| 11   | Return to the <i>MyGaDOE</i> Web portal, and detach the files again.                                                                                                    |
| 12   | Contact the Technology Management Customer Support Center for additional assistance if needed. A description of the error will display with instructions to call the Help Desk. |

A warning message will display if the release installation is repeated:

| 🔟 PCG Dist=8991 Rel=18.01 | .00 03/22/2018 DOD 010 5V K:\SYSTEM K:\SECOND | GREY 📕 🛃 🗙 |
|---------------------------|-----------------------------------------------|------------|
|                           |                                               | CHANPAYR   |
|                           |                                               |            |
| Pro                       | cessing Sustem Conversion for Release 18 r    | n - nn     |
| 110                       | sessing system conversion for neitase form    |            |
|                           |                                               |            |
|                           |                                               |            |
|                           |                                               |            |
| R                         | elease 18.nn.nn conversion of the file        |            |
|                           |                                               |            |
|                           | DESCA                                         |            |
| 6                         | has already run successfully.                 |            |
|                           | as an easy fair subcessfully.                 |            |
|                           |                                               |            |
|                           |                                               |            |
|                           |                                               |            |
|                           |                                               |            |
|                           |                                               |            |
|                           |                                               |            |
|                           |                                               |            |
|                           |                                               |            |
|                           |                                               |            |
|                           |                                               |            |
|                           |                                               |            |
|                           |                                               |            |
|                           |                                               |            |
|                           |                                               |            |
|                           |                                               |            |
|                           |                                               |            |

A warning message will display if the release installation is repeated, but in this case, the installation is considered successful. In this instance, select any key to continue:

| PCG Dist=8991 | Current Release 18.01.00 0 03/22/2018 | SV 8991    | K:\SECOND               |          |
|---------------|---------------------------------------|------------|-------------------------|----------|
|               | Install PC                            | Genesis Re | lease                   | Inst1PCG |
|               | 18.                                   | nn . nn    |                         |          |
|               |                                       |            |                         |          |
|               | Installation Action                   |            | Status                  |          |
|               | PCCOS                                 |            | 28 2000                 |          |
|               | F 6003                                |            | 21 2000                 |          |
|               | PCGTYPE                               |            | SU                      |          |
|               | Check Previous Install                |            | Continue Installation   |          |
|               | PCGenesis Status                      |            | No Active User          |          |
|               | PCGUnzip                              |            | Files Unzipped          |          |
|               | Copy Files                            |            | Files Copied            |          |
|               | Conversion                            |            | Conversion Completed    |          |
|               | Finish Installation                   | <          | Installation Successful | >        |
|               |                                       |            |                         |          |
|               |                                       |            |                         |          |
| Release Ta    | ble Already Updated                   |            |                         |          |
| Any Key to    | Continue                              |            |                         | 18.nn.nn |
|               |                                       |            |                         |          |

Georgia Department of Education Richard Woods, State School Superintendent November 30, 2018 • 8:43 AM • Page 21 of 29 All Rights Reserved.

| Step | Action                                                             |
|------|--------------------------------------------------------------------|
| 13   | Proceed to B3. Verify Release 18.03.01 Was Successfully Installed. |

Georgia Department of Education Richard Woods, State School Superintendent November 30, 2018 • 8:43 AM • Page 22 of 29 All Rights Reserved.

# **B3.** Verify Release 18.03.01 Was Successfully Installed

| Step | Action                                                                                                 |
|------|----------------------------------------------------------------------------------------------------|
| 1    | Log into PCGenesis.                                                                                    |
| 2    | From the <i>Business Applications Master Menu</i> , select <b>30</b> ( <b>F30</b> - System Utilities). |
| 3    | From the System Utilities Menu, select <b>17</b> (F17 - Display Current Release Number).               |

### The following screen displays:

| A | PCG Dist=8991      | Rel=18.03.01                                                       | 11/29/2018                                                                                                    | PCG 004                                                                                                    | SV C:\DEVSYS                                                                                                    | C:\SECOND                         | WHITE             | _          |          |
|---|--------------------|--------------------------------------------------------------------|----------------------------------------------------------------------------------------------------|----------------------------------------------------------------------------------------------------|----------------------------------------------------------------------------------------------------|-----------------------------------|-------------------|------------|----------|
| - |                    | The F                                                              | ollowing                                                                                                    | D.O.E.                                                                                                    | Releases Ha                                                                                                    | ave Been Succ                     | cessfully Loaded: |            |          |
|   |                    | DOE<br>DOE<br>DOE<br>DOE<br>DOE<br>DOE<br>DOE<br>DOE<br>DOE<br>DOE | 16.01.00<br>16.02.00<br>16.03.00<br>16.03.01<br>16.04.00<br>17.02.00<br>17.03.00<br>17.03.01<br>17.04.00<br>18.01.00<br>18.02.00<br>18.03.01 | 03/31<br>05/11<br>06/30<br>09/30<br>12/30<br>06/30<br>06/30<br>09/25<br>11/30<br>03/31<br>06/25<br>09/21<br>11/30                                                                                       | 1/2016<br>1/2016<br>3/2016<br>3/2016<br>3/2016<br>3/2017<br>3/2017<br>3/2017<br>3/2017<br>1/2018<br>1/2018<br>1/2018<br>1/2018 |                                   |                   |            |          |
|   | .NET Fr<br>.NET Fr | amework 3.<br>amework 4.                                           | 5:Y S<br>5:Y S                                                                                                    | QL SERU<br>QL SERU<br>Press <e< th=""><th>JER EXPRESS<br/>JER EXPRESS<br/>INTER&gt; or 1</th><th>2012: N<br/>2016: Y<br/>F16 to Exit</th><th>SQL MANAGEMENT S</th><th>STUDIO 201</th><th>6: Y</th></e<> | JER EXPRESS<br>JER EXPRESS<br>INTER> or 1                                                                                      | 2012: N<br>2016: Y<br>F16 to Exit | SQL MANAGEMENT S  | STUDIO 201 | 6: Y     |
|   |                    |                                                                    |                                                                                                    |                                                                                                    |                                                                                                    |                                   |                   |            | 18.01.00 |

| Step | Action                                                                                                    |  |  |  |
|------|----------------------------------------------------------------------------------------------------|--|--|--|
| 4    | Verify Release 18.03.01 displays.                                                                                                    |  |  |  |
|      | The number of releases and the release installation date displayed may not correspond with<br>the preceding screenshot example. This is acceptable as long as <b>DOE 18.03.01</b> displays.<br>If Release 18.03.01 does not display, contact the Technology Management Customer<br>Support Center for assistance. |  |  |  |
| 5    | Select Enter.                                                                                                    |  |  |  |
| 6    | Log off the PCGenesis server.                                                                                                    |  |  |  |
| 7    | Verify users remain logged out of PCGenesis.                                                                                                    |  |  |  |

Georgia Department of Education Richard Woods, State School Superintendent November 30, 2018 • 8:43 AM • Page 23 of 29 All Rights Reserved.

# **B4.** Perform a PCGenesis Full Backup After Release 18.03.01 is Installed

| Step | Action                                                                                                    |  |  |  |
|------|----------------------------------------------------------------------------------------------------|--|--|--|
| 1    | Verify all users are logged out of PCGenesis.                                                                                                    |  |  |  |
| 2    | Stop the VerraDyne Queue Service ( <b>VQueueService</b> ) and the SQL Express Service ( <b>SQLEXPRESSPCG</b> ) prior to running a full backup of the K:\ PCGenesis disk drive or else the backup will not run to completion. |  |  |  |
|      | If the <i>Uspool</i> background task has not yet been removed from the from "All Users Startup", close <i>Uspool</i> at the server. <i>Uspool</i> must be permanently removed and should no longer be running on the server. |  |  |  |
| 3    | Perform a <b>PCG Full Backup</b> to CD or DVD or USB.                                                                                                    |  |  |  |
| 4    | When the PCGenesis backup completes, label the backup CD or DVD or USB <b>"Full System Backup After Release 18.03.01</b> ".                                                                                                  |  |  |  |
| 5    | Restart the SQL Express Service ( <b>SQLEXPRESSPCG</b> ). After waiting at least two minutes, restart the <b>VQueueService</b> in <sup>SView local services</sup> ( <b>View local services</b> ).                            |  |  |  |

# Section C: After PCGenesis Release 18.03.01 Has Been Installed

GHI employee rates effective 01/01/2019 have been loaded to the *Benefit Plan/Option/Tier rate file*. These rates are required for the **December payroll**. The following steps should be taken to load GHI 2019 enrollments and to prepare for the December 2018 payroll:

|              | Follow these steps in the order presented. |                                                                                                    |  |  |  |  |  |
|--------------|--------------------------------------------|----------------------------------------------------------------------------------------------------|--|--|--|--|--|
| $\checkmark$ | Step                                       | Action                                                                                                    |  |  |  |  |  |
|              | 1                                          | Install the PCGenesis release which updates the employee GHI premium rates for the new calendar year. This release is typically sent out at the end of November. The PCGenesis release number is typically <i>YY</i> .03.01, where ' <i>YY</i> ' is the current calendar year.                                                                                                    |  |  |  |  |  |
|              | 2                                          | Print the <i>Benefit Plan/Option/Tier Report</i> for the <u>new</u> calendar year. Verify the correct SHBP options and tiers have been loaded into the system and verify that the employ <u>ee</u> premium amounts for each option and tier are correct. (F2, F9, F9) Refer to <i>PAYROLL: Section F: Description/Deduction/Annuity File Processing, Procedure 4A.4. Printing the Benefit Plan Record File Report.</i>        |  |  |  |  |  |
|              | 3                                          | <ul> <li>Where appropriate, update the <i>Group Health Insurance (GHI) Table</i> with the correct employ<u>er</u> contribution share. (F2, F13, F3, F6)</li> <li>Refer to <i>PAYROLL: Section I: Special Functions, Topic 3: Tax Tables/Withholding/Control Information Processing, Procedure A: Display/Update the Payroll Tax and Pension Tables.</i></li> </ul>                                                            |  |  |  |  |  |
|              | 4                                          | Verify the <i>State Health Benefit Plan (SHBP)</i> system deduction setup. (F2, F9, F5)<br>Refer to <i>Procedure 3B: Verify the State Health Benefit Plan (SHBP) Deduction</i><br><i>Setup</i> in this document.                                                                                                    |  |  |  |  |  |
|              | 5                                          | <ul><li>Download the State Health Benefit Plan (SHBP) Open Enrollment File from the ADP Website.</li><li>Refer to Topic 4: Downloading the State Health Benefit Plan (SHBP) Open Enrollment File from the ADP Website in this document.</li></ul>                                                                                                    |  |  |  |  |  |
|              | 6                                          | Import the <i>State Health Option and Tier</i> from the ADP File. (F3, F13, F6)<br>Refer to <i>Topic 5: Importing the State Health Option and Tier from the DCH File</i> in this document.                                                                                                    |  |  |  |  |  |
|              | 7                                          | Set the <i>State Health Benefit Plan (SHBP)</i> deduction amounts for active employees.<br>Run the procedure in <b>Trial</b> mode first, but don't forget to run in <b>Final</b> mode second.<br>Enter the date as <b>01/01/yy</b> where <b>yy</b> is the <u>new</u> year. (F3, F13, F8)<br>Refer to <i>Topic 6: Setting the State Health Benefit Plan (SHBP) Deduction Amounts</i><br>for Active Employees in this document. |  |  |  |  |  |

|              | Follow these steps in the order presented. |                                                                                                    |  |  |  |  |
|--------------|--------------------------------------------|----------------------------------------------------------------------------------------------------|--|--|--|--|
| $\checkmark$ | ✓ Step Action                              |                                                                                                    |  |  |  |  |
|              | 8                                          | Gross-up wages for highly compensated employees, when appropriate.<br>Refer to <i>Topic 7: Grossing-Up Wages for Highly Compensated Employees</i> in this document.                                                                                  |  |  |  |  |
|              | 9                                          | Before running the December payroll, make sure to verify the employee and<br>employer SHBP contribution amounts by running the <i>Payroll Trial Register</i> and the<br><i>Trial Employer Benefit Distribution by Employee</i> reports. (F2, F3, F3) |  |  |  |  |
|              | 10                                         | Run the December payroll. The December payroll withholds the premiums for January SHBP coverage.                                                                                                    |  |  |  |  |

## C1. Print and Verify the Results of the Benefit Plan/Option/Tier File Report

| Step | Action                                                                                                    |
|------|----------------------------------------------------------------------------------------------------|
| 1    | From the <i>Payroll System Master Menu</i> , select <b>9</b> ( <b>F9</b> – Update/Display Description/Deduction/Annuity Files Menu).                                                                                                    |
| 2    | When the <i>Payroll System – Description/Deduction/Annuity Files Menu</i> displays, select<br><b>9</b> ( <b>F9</b> – Print Benefit Plan/Option/Tier File).                                                                                                  |
| 3    | On the <i>Print Benefit Plan Option Tier File</i> screen, enter <b>01/01/2019</b> and <b>12/31/2019</b> in the <b>Print rates in effect from</b> range fields, and select <b>Enter</b> . <i>PCGenesis defaults to the current date in the From: field</i> . |
|      | "*** Processing ***" briefly displays.                                                                                                    |
| 4    | When the <i>Payroll System – Description/Deduction/Annuity Files Menu</i> redisplays <b>To print the report via the Uqueue Print Manager:</b> Select (Uqueue).                                                                                              |
|      | To print the report via Microsoft <sup>®</sup> Word: Select (MS WORD).                                                                                                    |
|      | Follow the instructions provided in the <u>Technical System Operations Guide</u> , User Interface Procedures, Creating the Microsoft®-PCGenesis QWORD Macro for Report Printing to create the macro necessary to use the feature where appropriate.         |

## C.1.1. Benefit Deduction Option and Tier Report – Example

| REPORT DAT                                   | E: 11/26/2018 10:22 BEN                                                                                                    | EFIT DEDUCTION OPTION AND TIER REPORT                                                                                                    | PAGE 1                                                                                                    |
|----------------------------------------------|----------------------------------------------------------------------------------------------------|----------------------------------------------------------------------------------------------------|----------------------------------------------------------------------------------------------------|
| Frogram II                                   | Report of EMPLOYER                                                                                                    | rates in effect from: 01/01/2019 To: 12/31/2019                                                                                                    |                                                                                                    |
| Plan: SHBE                                   | State Health Benefit Plan<br>Certified Ded Code: 09 ER flag: Y ER p                                                                                                    | aid amt: \$76.10 Classified Ded Code: 08 ER flag: Y ER paid                                                                                                    | amt: \$76.10                                                                                                    |
| Option Tie                                   | r Description                                                                                                    | From Date To Date Short Desc Deduction Desc PayChk De                                                                                                    | sc Prem Amt                                                                                                    |
| 88                                           | TRICARE SUPPLEMENT                                                                                                    | Short Desc IRICARE                                                                                                    |                                                                                                    |
| 10<br>90<br>94<br>96                         | SINGLE COVERAGE<br>EMPLOYEE & SPOUSE<br>EMPLOYEE & CHILD(REN)<br>EMPLOYEE & SPOUSE & CHILD(REN)                                                                                                    | 01/01/2017 12/31/9999 SINGLE TRICARE SINGLE TRICARE S<br>01/01/2017 12/31/9999 EESP TRICARE EESP TRICARE E<br>01/01/2017 12/31/9999 EECH TRICARE EECH TRICARE E<br>01/01/2017 12/31/9999 FAMILY TRICARE FAMILY TRICARE F                                                                                                    | GL 60.50<br>ESP 119.50<br>ECH 119.50<br>AM 160.50                                                                                                    |
| B1                                           | ANTHEM GOLD                                                                                                    | Short Desc ANTHEM GOLD                                                                                                    |                                                                                                    |
| 10<br>40<br>90<br>91<br>94<br>95<br>96<br>97 | SINGLE COVERAGE<br>SINGLE COVERAGE TOBACCO SURCHARGE<br>EMPLOYEE & SPOUSE/TOBACCO SURCHARGE<br>EMPLOYEE & SPOUSE/TOBACCO SURCHARGE<br>EMPLOYEE & CHILD(REN)/TOBACCO SURCHARGE<br>EMPLOYEE & SPOUSE & CHILD(REN)<br>EMPL & SPOUSE & CHILD/TOBACCO SURCHARGE       | 01/01/2019         12/31/9999         SINGLE         ANTH GOLD SINGLE         ANTH GOLD SINGL         ANTH GOLD SINGL/T         ANTH G         SI           01/01/2019         12/31/9999         SINGLE/T         ANTH GOLD SINGL/T         ANTH G         SI           01/01/2019         12/31/9999         EESP         ANTH GOLD EESP         ANTH GOLD EESP/T         ANTH GOLD EESP/T         ANTH GEP           01/01/2019         12/31/9999         EECH/T         ANTH GOLD EECH/T         ANTH GEP         ANTH GOLD FAMILY         ANTH GOLD FAMILY         ANTH GOLD F | NGL         168.73           L/T         248.73           SP         418.09           SP/T         498.09           CH         307.13           CH/T         387.13           M         556.50           M/T         636.50 |
| B2                                           | ANTHEM SILVER                                                                                                    | Short Desc ANTHEM SILVER                                                                                                    |                                                                                                    |
| 10<br>40<br>90<br>91<br>94<br>95<br>96<br>97 | SINGLE COVERAGE<br>SINGLE COVERAGE TOBACCO SURCHARGE<br>EMPLOYEE & SPOUSE<br>EMPLOYEE & SPOUSE/TOBACCO SURCHARGE<br>EMPLOYEE & CHILD (REN)<br>EMPL & CHILD (REN)/TOBACCO SURCHARGE<br>EMPLOYEE & SPOUSE & CHILD (REN)<br>EMPL & SPOUSE & CHILD/TOBACCO SURCHARGE | 01/01/2019         12/31/9999         SINGLE         ANTH SILVER SINGL ANTH S SI           01/01/2019         12/31/9999         SINGLE/T         ANTH SILVER SGL/T ANTH S SG           01/01/2019         12/31/9999         EESP         ANTH SILVER SGL/T ANTH S SG           01/01/2019         12/31/9999         EESP         ANTH SILVER EESP ANTH S EE           01/01/2019         12/31/9999         EESP/T         ANTH SILVER EESP/T ANTH S EE           01/01/2019         12/31/9999         EECH         ANTH SILVER EECH ANTH S EE           01/01/2019         12/31/9999         EECH/T         ANTH SILVER EECH TANTH S EE           01/01/2019         12/31/9999         FAMILY         ANTH SILVER FAMIL ANTH S FA           01/01/2019         12/31/9999         FAMILY         ANTH SILVER FAMIL ANTH S FA                                                                                                    | NGL         110.89           L/T         190.89           SP         296.62           SP/T         376.62           CH         208.80           CH/T         288.80           M         394.54           M/T         474.54 |
| E 3                                          | ANTHEM BRONZE                                                                                                    | Short Desc ANTHEM BRONZE                                                                                                    |                                                                                                    |
| 10<br>40<br>91<br>94<br>95<br>96<br>97       | SINGLE COVERAGE<br>SINGLE COVERAGE TOBACCO SURCHARGE<br>EMPLOYEE & SPOUSE<br>EMPLOYEE & SPOUSE/TOBACCO SURCHARGE<br>EMPLOYEE & CHILD (REN)<br>EMPL & CHILD (REN)/TOBACCO SURCHARGE<br>EMPLOYEE & SPOUSE & CHILD (REN)<br>EMPL & SPOUSE & CHILD/TOBACCO SURCHARGE | 01/01/2019         12/31/9999         SINGLE         ANTH         BRNZE         SINGLE         ANTH         BRNZE         SINGLE         ANTH         BRNZE         SINGLE         ANTH         BRNZE         SINGLE         ANTH         BRNZE         SINGLE         ANTH         BRNZE         SINGLE         ANTH         BRNZE         SINGLE         ANTH         BRNZE         SINGLE         ANTH         BRNZE         SINGLE         ANTH         BRNZE         SINGLE         ANTH         BRNZE         SINGLE         ANTH         BRNZE         BIN         BIN </td <td>NGL 72.45<br/>L/T 152.45<br/>SP 215.91<br/>SP/T 295.91<br/>CH 143.46<br/>CH/T 223.46<br/>M 286.92<br/>M/T 366.92</td>                                                                                               | NGL 72.45<br>L/T 152.45<br>SP 215.91<br>SP/T 295.91<br>CH 143.46<br>CH/T 223.46<br>M 286.92<br>M/T 366.92                                                                                                    |
| E 6                                          | ANTHEM HMO                                                                                                    | Short Desc ANTHEM HMO                                                                                                    |                                                                                                    |
| 10<br>40<br>90<br>91<br>94                   | SINGLE COVERAGE<br>SINGLE COVERAGE TOBACCO SURCHARGE<br>EMPLOYEE & SPOUSE<br>EMPLOYEE & SPOUSE/TOBACCO SURCHARGE<br>EMPLOYEE & CHILD(REN)                                                                                                    | 01/01/2019 12/31/9999 SINGLE ANTH HMO SINGLE ANTH H SI<br>01/01/2019 12/31/9999 SINGLE/T ANTH HMO SGL/T ANTH H SI<br>01/01/2019 12/31/9999 EESP<br>01/01/2019 12/31/9999 EESP/T ANTH HMO EESP ANTH H EE<br>01/01/2019 12/31/9999 EECH ANTH HMO EECH ANTH H EE                                                                                                    | NGL 135.65<br>L/T 215.65<br>SP 348.63<br>SP/T 428.63<br>CH 250.90                                                                                                    |

#### **CY2019 Benefit Plan Rate Updates**

Georgia Department of Education Richard Woods, State School Superintendent November 30, 2018 • 8:43 AM • Page 28 of 29 All Rights Reserved.

# Appendix A: Supported 1095-C Form - Example

| 944008                                                                                                    | - VOID            | Conneon                   | E-Personal State            | Marrie De De     | 100 C        | 63     | 0.0            | -      |           |        |                 |         | D           | nul      | fed    |  |
|----------------------------------------------------------------------------------------------------|-------------------|---------------------------|-----------------------------|------------------|--------------|--------|----------------|--------|-----------|--------|-----------------|---------|-------------|----------|--------|--|
| PETT DAPPLICABLE LARGE EMPLOY                                                                                                    | ER'S name, stre   | et address, city or town, | Part II                     | Empio            | yee One      | rand   | Cove           | rage   |           |        |                 | _       | PI          | Har      | altin. |  |
| state or province, country, ZIP                                                                                                    | or roroign postal | code, and telephone no.   | Plan Start                  | 14 Offer of      | at 15        | Emplo  | wee Sh<br>Cost | 010    | 16        | Appl   | icable<br>Agent | 1       | Inc         | nea      |        |  |
|                                                                                                    |                   |                           | Mo. (Enter<br>2-digit pp.)- | (enter<br>(enter | Mor          | MHy P  | remiunt        | , far  | - Se      | le Ha  | -sour           | · 1     | ins         | ura      | nce    |  |
|                                                                                                    |                   |                           | south unde                  | required         | Set          | Only   | Minimu         | m      | len       | ter co | de,             | - 1     | Of          | ter a    | and    |  |
|                                                                                                    |                   |                           | All 12                      | CO(N)            | Vely         | N Cav  | rerege_        |        | 100       | 10100  | 1090)           | -1      | Co          | vera     | age    |  |
|                                                                                                    |                   |                           | Months                      |                  | \$           |        |                |        |           |        |                 | _       |             |          |        |  |
|                                                                                                    |                   |                           | Jan                         |                  | \$           |        |                |        | -         |        |                 |         |             |          |        |  |
|                                                                                                    |                   |                           | Feb                         |                  | \$           |        |                |        |           |        |                 |         |             |          |        |  |
| Information about Form                                                                                                    | n 1095-C and      | its separate              | Mar                         | -                | \$           |        |                |        |           |        |                 |         | For         | Priv     | acy    |  |
| instructions is at w                                                                                                    | ww.irs.gov/to     | rm1095c.                  | Anr                         |                  | ¢            |        |                |        | -         |        |                 | -       | Actar       |          |        |  |
| EVPLOYEE'S name, address, 2IP costs                                                                                                    | code & country    |                           | May                         | -                | e            |        |                |        | -         |        |                 | Paperwo |             |          | vork   |  |
|                                                                                                    |                   |                           | hang                        | -                | 9            |        |                |        | +-        |        |                 | -       | - Reduction |          |        |  |
|                                                                                                    |                   |                           | June                        |                  |              |        |                |        | -         |        |                 |         | Act Notice. |          |        |  |
|                                                                                                    |                   |                           | July                        |                  | 5            |        |                |        | -         |        |                 |         | see         | sepa     | rate   |  |
|                                                                                                    |                   |                           | Aug                         |                  |              |        |                |        |           |        |                 | -       | in su       | ucu      | ons.   |  |
|                                                                                                    |                   |                           | Sept                        |                  | 5            |        |                | _      |           |        |                 |         |             |          |        |  |
| APPLICABLE LARGE EMPLOYER'S                                                                                                    | EMPLOYEE          | S social security         | Oct                         |                  | \$           |        |                |        |           |        |                 |         |             |          |        |  |
| demonstration number (circl)                                                                                                    | ing sources       | ·7                        | Nov                         |                  | \$           |        |                |        | 1         |        |                 |         | Depart      | ment     | of the |  |
|                                                                                                    | 1                 |                           | Dec                         |                  | 8            |        |                |        |           |        |                 |         | Trea        | isury -  | - IRS  |  |
| Part III Covered Individuals                                                                                                    | If Employer pr    | rovided self-insured cove | rage, check th              | o box and        | enter the in | Norma  | tilen fo       | reach  | COVE      | red in | idivid          | uni.    | 1           | 1        | 1      |  |
|                                                                                                    |                   |                           | Let DOG                     | U COM L          | (d)          | -      |                | 1      | el Mo     | nihe   | of co           | 10120   | 0           | -        |        |  |
| (a) Name of covered individu                                                                                                    | anl(s)            | (b) SSN                   | not sw                      | itsple)          | Covered      | 1 100  | Echla          | بد است | Mar       | luor   | lub.            | hunle   | un o        | 1 Mars   | Dec    |  |
|                                                                                                    |                   |                           | -                           | ,                | an 12 mo     | a, Jan | 1100           | - 14   | . way     | 11110  | July            | 443 5   | -100        | 1809     | 260    |  |
|                                                                                                    |                   |                           |                             |                  |              | 1      |                |        |           |        |                 |         |             |          |        |  |
| 7                                                                                                    |                   |                           |                             |                  | -            | -      |                |        |           |        |                 |         | -           |          |        |  |
|                                                                                                    |                   |                           |                             |                  |              |        |                |        |           |        |                 |         |             |          |        |  |
| 8                                                                                                    |                   |                           |                             |                  |              |        |                |        |           |        |                 |         |             |          |        |  |
|                                                                                                    |                   |                           |                             |                  |              |        |                |        |           |        |                 |         |             |          |        |  |
| 9                                                                                                    | 5                 |                           |                             |                  |              |        |                | 1      |           |        |                 |         |             |          |        |  |
| A COMMUNICATION OF A COMMUNICATION OF A COMMUNICATIONO OF A COMMUNICATION OF A COMMUNICATION OF A COMMUNICAT |                   |                           | 1                           |                  | -            | -      | +              | +      | 1         |        | H               | +       | +-          | +        |        |  |
| -                                                                                                    |                   |                           |                             |                  |              |        |                |        |           |        |                 |         |             |          |        |  |
| <i>y</i>                                                                                                    | 3                 |                           | 1                           |                  |              |        |                |        | _         |        | _               |         |             | _        |        |  |
|                                                                                                    |                   |                           |                             |                  |              |        |                |        |           |        |                 |         |             |          |        |  |
|                                                                                                    |                   |                           |                             |                  |              | _      |                |        | _         | _      | _               | _       |             | _        |        |  |
|                                                                                                    |                   |                           |                             |                  |              |        |                |        |           |        |                 |         |             |          |        |  |
| 1                                                                                                    |                   |                           |                             |                  |              |        |                |        |           |        |                 | -       |             |          |        |  |
|                                                                                                    |                   |                           |                             |                  |              |        |                |        |           |        |                 |         |             |          |        |  |
| 2                                                                                                    |                   |                           |                             |                  |              |        |                |        |           |        |                 |         |             |          |        |  |
|                                                                                                    |                   |                           |                             |                  |              |        |                |        |           |        |                 |         |             |          |        |  |
| 3                                                                                                    |                   |                           |                             |                  |              |        |                |        |           |        |                 |         |             |          |        |  |
|                                                                                                    |                   |                           |                             |                  |              | -      | +              | -      |           |        |                 | -       | -           | -        |        |  |
|                                                                                                    |                   |                           |                             |                  |              |        |                |        |           |        |                 |         |             |          |        |  |
| 9                                                                                                    |                   |                           |                             |                  |              | -      |                | -      | -         |        | $\rightarrow$   | +       | _           | -        |        |  |
|                                                                                                    |                   |                           |                             |                  |              |        |                |        |           |        |                 |         |             |          |        |  |
| 5                                                                                                    |                   |                           |                             |                  |              | _      |                |        |           |        |                 |         | _           |          |        |  |
|                                                                                                    |                   |                           |                             |                  |              |        |                |        |           |        |                 |         |             |          |        |  |
| 5                                                                                                    |                   |                           |                             |                  |              |        |                |        |           |        |                 |         |             |          |        |  |
|                                                                                                    |                   |                           |                             |                  |              |        |                | -      |           |        |                 |         |             |          | _      |  |
| 7                                                                                                    |                   |                           |                             |                  |              |        |                |        |           |        |                 |         |             |          |        |  |
|                                                                                                    |                   |                           |                             |                  |              |        |                |        |           |        |                 |         | -           | $\vdash$ | -      |  |
|                                                                                                    |                   |                           |                             |                  |              |        |                |        |           |        |                 |         |             |          |        |  |
| 1                                                                                                    |                   |                           |                             |                  |              | -      | $\vdash$       | -      |           |        | $\rightarrow$   | -       | -           |          | _      |  |
|                                                                                                    |                   |                           |                             |                  |              |        |                |        |           |        |                 |         |             |          |        |  |
| }                                                                                                    |                   |                           |                             |                  |              |        |                |        |           |        |                 |         |             |          |        |  |
|                                                                                                    |                   |                           |                             |                  |              |        |                |        |           |        |                 |         |             |          |        |  |
| 1                                                                                                    |                   |                           |                             |                  |              |        |                |        |           |        |                 |         |             |          |        |  |
|                                                                                                    |                   |                           |                             |                  |              |        |                |        |           | -      | +               |         | _           |          |        |  |
|                                                                                                    |                   |                           |                             |                  |              |        |                |        |           |        |                 |         |             |          |        |  |
|                                                                                                    |                   |                           |                             | _                | -            | -      |                | -      |           |        | +               | +       | -           | $\vdash$ | -      |  |
|                                                                                                    |                   |                           |                             |                  |              |        |                |        |           |        |                 |         |             |          |        |  |
|                                                                                                    |                   |                           |                             |                  |              |        |                | _      | $\square$ |        | _               | _       | _           |          |        |  |
|                                                                                                    |                   |                           |                             | -                |              | _      |                |        |           |        |                 |         |             |          |        |  |
|                                                                                                    |                   |                           |                             |                  | -            |        |                |        |           |        |                 |         |             |          |        |  |
|                                                                                                    |                   |                           |                             |                  |              |        |                |        |           |        |                 |         |             |          |        |  |
|                                                                                                    |                   |                           |                             |                  |              |        |                |        |           | _      |                 | +       | -           |          | _      |  |
|                                                                                                    |                   |                           |                             |                  |              |        |                |        |           | -      |                 | +       | +           |          | _      |  |
| 004/2.41 T10                                                                                                    |                   |                           |                             |                  |              |        |                |        |           |        |                 |         | 1095        | C (2     | 1.52   |  |

Georgia Department of Education Richard Woods, State School Superintendent November 30, 2018 • 8:43 AM • Page 29 of 29 All Rights Reserved.